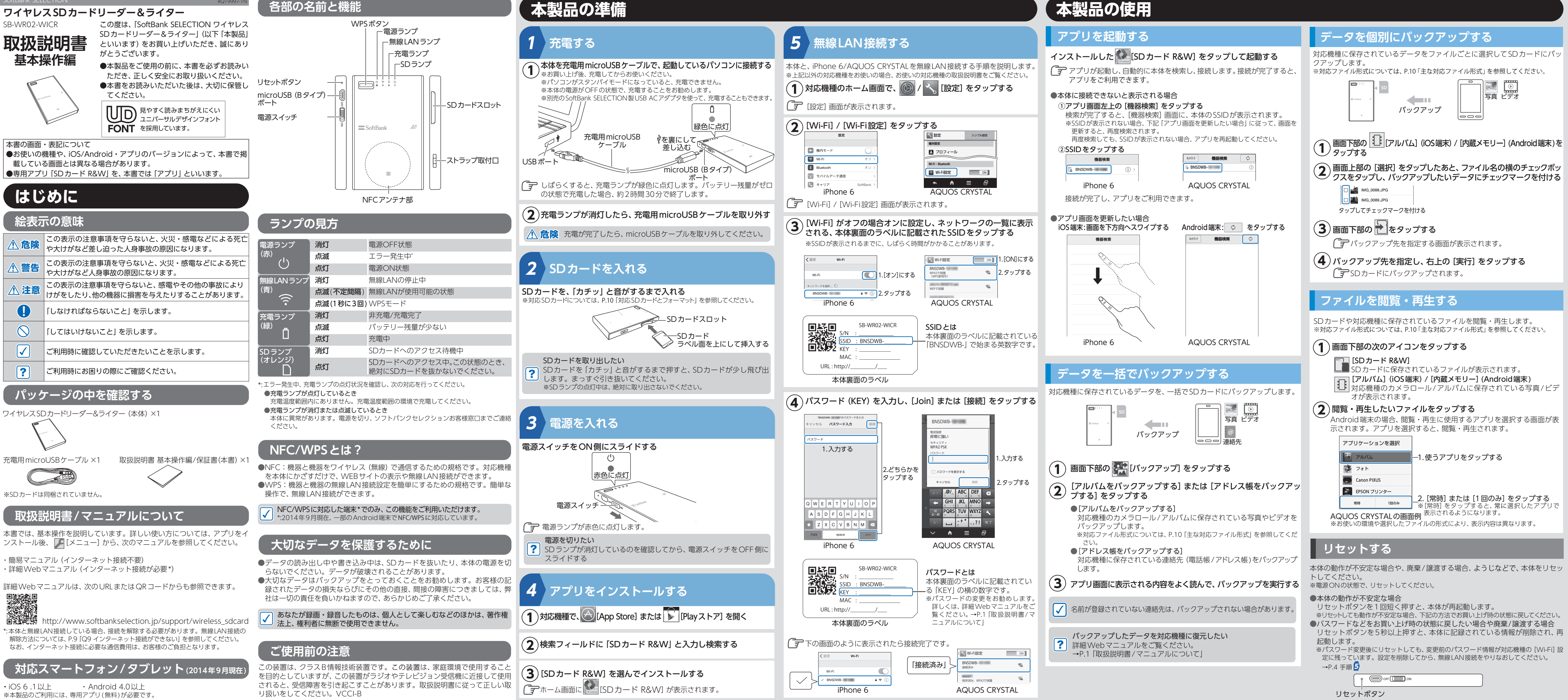

# 充電用 microUSB ケーブル ×1 ※SDカードは同梱されていません。

### 取扱説明書/マニュアルについて

- 本書では、基本操作を説明しています。詳しい使い方については、アプリをイ ンストール後、 🎵 [メニュー] から、次のマニュアルを参照してください。
- 簡易マニュアル (インターネット接続不要) ・詳細 Web マニュアル (インターネット接続が必要\*)
- 詳細Webマニュアルは、次のURLまたはQRコードからも参照できます。

SB-WR02-WICR

取扱説明書

基本操作編

はじめに

1.注意

|

?

会表示の意味

http://www.softbankselection.jp/support/wireless\_sdcard \*:本体と無線LAN接続している場合、接続を解除する必要があります。無線LAN接続の 解除方法については、P.9 [Q9 インターネット接続ができない] を参照してください。 なお、インターネット接続に必要な通信費用は、お客様のご負担となります。

## **İ応スマートフォン / タブレット** (2014年9月現在

・iOS 6 .1 以上 ・Android 4.0以上 ※本製品のご利用には、専用アプリ(無料)が必要です

## 便利な使い方

### NFCで 無線 LAN 接続する

NFCを使うと、アプリのインストールや無線LAN接続の操作が簡単になります。

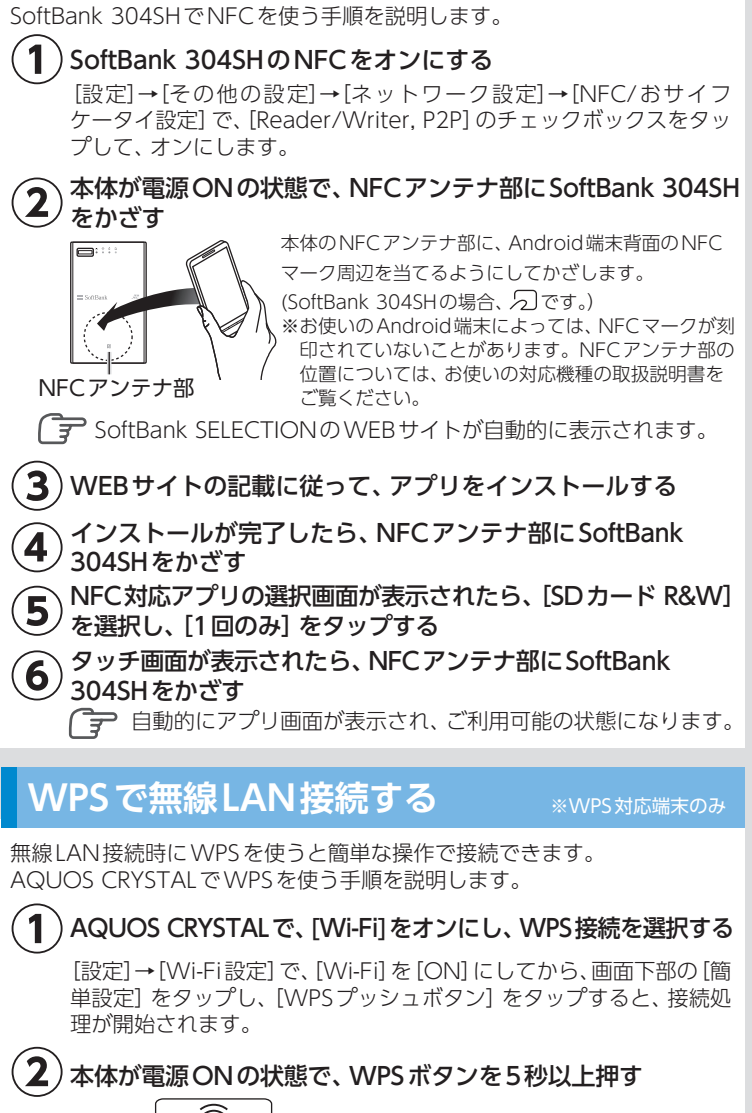

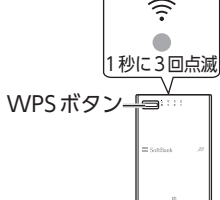

※WPSモードは、3分経つと自動的に終了します。

3 AQUOS CRYSTALに、本体へ接続されたことを示すメッセージが表示されたら、[OK] をタップする

### パソコンで使う

パソコンで本製品とデータ通信する場合、無線LANで接続してください 無線LANで接続後、WebDAV対応ソフトウェア (Windows エクスプロー ラー、Finderなど)を使用することでパソコンからデータ通信できます。有 線(USBケーブル)でのデータ通信はできません。

#### ●パソコン使用時の動作環境

・USBポートおよび無線LANがある以下のOSを搭載したパソコン(日本語 版に限る)

Windows 7 / Windows 8 / Windows 8.1 OS X Lion (v10.7) - OS X Mavericks (v10.9) · 無線LAN環境 (IEEE 802.11 b/g/n) アクセスポイントや無線LANルーターなど

詳しくは、詳細Webマニュアルをご覧ください。→P.1 「取扱説明書/マニュ アルについて」

## 困ったときには

### (Q1 無線LAN 接続できない)

A 次の 「原因」 を確認し、 「対処方法」 に従って、 対処してください。

#### 

| 原因                                                                                                    | 対処方法                                                                                     |
|----------------------------------------------------------------------------------------------------|------------------------------------------------------------------------------------------|
| 電源ランプが消灯している<br>し<br>〇                                                                                                    | 電源スイッチをON側にスライドしてく<br>ださい。ON 側にスライドしていても電<br>源ランプが点灯しない場合は、充電して<br>ください。→P.3 手順 <b>?</b> |
| 無線LANランプが消灯している<br><sup> </sup> <sup> </sup> <sup> </sup> <sup> </sup> <sup> </sup> <sup> </sup> <sup> </sup> <sup> </sup> <sup> </sup> <sup> </sup> | しばらく待って、 点滅してから無線 LAN<br>接続の操作を行ってください。<br>→P.4 手順 <mark>5</mark>                        |

#### ●対応機種

| [Wi-Fi] がオフになっている オ                                   | オンにしてください。→P.4 手順 <b>5</b>                                                                                                    |
|-------------------------------------------------------|----------------------------------------------------------------------------------------------------|
| [Wi-Fi] 画面で、お使いの本体<br>のSSIDが接続状態になってい<br>ない<br>・<br>・ | Wi-Fi] 画面で、お使いの本体のSSIDを<br>タップして、接続してください。<br>→P.4 手順<br>タップしても接続できない場合<br>正しいSSIDをタップしていますか?<br>本体背面のラベルでSSIDを確認して<br>ください。→P.4 手順<br>タークレンジ、Bluetooth機器、ほかの<br>無線LAN機器などの電波が飛んでい<br>ない環境で使っていますか?<br>電波が飛んでいる環境でお使いの場合、場所を<br>移動してお使いください。 |

対応機種の [Wi-Fi] 画面で接続状態になっているのにもかかわらず、アプリ を使えない場合、機器検索をしてください。→P.5 「アプリを起動する」

### (Q2 スマートフォン/タブレットで、ほかの [Wi-Fi] に接続されてしまう

#### A お使いのスマートフォン/タブレットで、ほかの [Wi-Fi] に自動で接続す るように設定されています。

されている [Wi-Fi] に接続されます。自動で接続されないようにするには、 対応機種の [Wi-Fi] 画面で設定を削除してください。

#### ●[Wi-Fi] 設定の削除方法 (例)

- ・iPhone 6: [Wi-Fi] 画面で表示される SSIDの右横の(i)をタップしてから、 [このネットワーク設定を削除] をタップする
- ・AQUOS CRYSTAL: [Wi-Fi] 画面で表示されるSSIDを長押しし、表示さ れる画面で [ネットワーク設定を削除] をタップする

### (Q3 パスワードがわからない)

### A本体裏面のラベルに記載されています

本体裏面のラベルに記載されています。→P.4 手順 5 変更したパスワードを忘れた場合、本体をリセットしてお買い上げ時の状態 に戻してください。→P.6 「リセットする」

### (Q4 NFCが認識されない

### A端末の状態やかざし方が、正しくない可能性があります。

- ・NFC対応の端末をお使いですか? →P.2 [NFC/WPSとは?] 端末で、NFCがオンに設定されていますか?→P.7 [NFCで無線LAN接続する]
- してからかざしてください。 数秒間、同じ場所にかざしても認識されない場合、位置を少し変えて、かざしてください。
- ・上記を行っても認識されない場合、手動で設定してください。 →P.4 手順 🧕

### Q5 WPSで無線LAN接続できない

### A端末や本体の状態が、正しくない可能性があります。

・WPS対応の端末をお使いですか? →P.2 [NFC/WPSとは?] ・端末でWPSを設定していますか?→P.7 「WPSで無線LAN 接続する」 ・本体がWPSモードになっていますか? →P.7 [WPSで無線LAN 接続する]

### (Q6 本体の動作が不安定/操作を受け付けない)

A リセットしてください → P.6 [リセットする]

### (**Q7** SDカードが認識されない

### A SDカードの状態が正しくない可能性があります。

・SDカードが正しく挿入されていますか? →P.3 手順2 ・対応のSDカードですか? →P.10 「対応SDカードとフォーマット」 ・(SD変換アダプタをご使用の場合)SD変換アダプタが正しく装着されていますか? ※microSDカードはSD変換アダプタが必要です。 ・SDカードがフォーマットされていますか?フォーマットしてください\* ・SDカードのデータが破損していませんか?フォーマットしてください\* \*フォーマットは、パソコンなどで行ってください。本製品でフォーマットはできません。 フォーマットすると、保存されていたデータがすべて消去されますのでご注意ください。

### (**Q8** SDカードにバックアップできない

#### A 非対応のファイルであるか、SDカードの状態が正しくない可能性があります。

・iOSでは音楽、文書のバックアップはできません。お使いのスマートフォン/タブ ※iOSでは音楽、文書のバックアップはできません。 レットによっては、一部ファイルのバックアップ、閲覧・再生に対応していません。 ※お使いのスマートフォン/タブレットによっては、一部ファイルのバックアップ、閲覧・再 ・2GB以上のファイルはバックアップできません

- ・本製品対応のファイル形式ですか? →P.10 [主な対応ファイル形式]
- ・SDカードの空き容量が十分ですか?
- ・(SD変換アダプタをご使用の場合)、SD変換アダプタのプロテクトスイッチが 動作時間 オンになっていませんか?

## **Q9**インターネット接続ができない(詳細Webマニュアルの表示・ WEBサイトの表示・メール受信ができない)

A本体と無線LAN接続されているか、インターネット接続が切断されています。 本体との無線LAN 接続を解除してから、詳細 Web マニュアルの表示 / インター 🏻 角 ネット接続をしてください。本体と接続されていない場合、対応機種の通信状態 を確認してください。

### ●無線LAN 接続の解除方法

次のいずれかの方法で、解除してください。

・対応機種の [Wi-Fi] 画面で、接続したい [Wi-Fi] のSSIDをタップする 本体との接続が解除され、タップした [Wi-Fi] と接続されます。 対応機種の [Wi-Fi] 画面で、[Wi-Fi] をオフにする

なお、ご自宅などの無線LANルーターに接続する設定を行うと、本体との無線 自動接続が設定されていると、本体との接続が切れたときに、自動接続が設定 LAN接続中に、インターネット接続も同時にできます。詳しくは、詳細Webマ ニュアルをご覧ください。→P.1 「取扱説明書/マニュアルについて」

### (Q10 本体が温かい)

A 充電中は温かくなります。異常ではありませんが、長時間触れないでください。 異常な温度になった場合は、すぐに使用を中止してください。

### (Q11 充電しても使用時間が短い)

### A 正しく充電されていないか、リチウムイオン電池の寿命です。

・電源がOFFの状態で、充電してください。電源がONの状態で充電すると、満 充電にならない場合があります。

・正しく充電しても使用時間が短い場合は、リチウムイオン電池の寿命です。 →P.13 「リチウムイオン電池の寿命」

### Q12 パソコンに有線で接続しても、データ通信ができない

A 有線 (USBケーブル) でのデータ通信はできません。充電のみできます。 金属製など、電波の通しにくいケースを端末に装着していませんか?ケースを外パソコンでデータ通信する場合、無線LANで接続してください。→P.7「パソコンで 使う

| - |    |    |
|---|----|----|
| 2 | 57 | 5  |
|   |    | () |
|   | F  | 仕  |

| 基本仕様     |                               |
|----------|-------------------------------|
| 内蔵電池     | リチウムイオン電池 3.6V 690mAh         |
| 電源       | DC5.0V                        |
| 使用温度範囲   | 0~40℃(結露なきこと)                 |
| 充電温度範囲   | 5~30℃                         |
| インターフェース | SDカードスロット、microUSB(Bタイプ)ポート   |
| 外形寸法     | 約56(W)×90(D)×9.7(H)mm(突起部を除く) |
| 質量       | 約47g (本体のみ)                   |

#### 対応SDカードとフォーマット

SDHC/microSDHCカード (4GB ~ 32GB) FAT32 SDXC/microSDXCカード(48GB~128GB) exFAT

※すべてのSD/microSDカードで動作を保証するものではありません。

### 

| 王な対応ファイル形式 |                                |  |
|------------|--------------------------------|--|
| 画像         | JPG、PNG、GIF、BMP                |  |
| 動画         | MP4、M4V、3GP                    |  |
| 音楽         | MP3, M4A, WAV                  |  |
| 文書         | DOC、DOCX、XLS、XLSX、PPT、PPTX、PDF |  |

生に対応していません。

※詳しい対応ファイル形式ついては、詳細Webマニュアルをご覧ください。→P.1 「取扱使 説明書/マニュアルについて」

| 植続使用時間      | 約1時間40分 |
|-------------|---------|
| <b>E電時間</b> | 約2時間30分 |
|             |         |
|             |         |

※ご使用環境により異なります。

| ŧ線LAN       |                    |
|-------------|--------------------|
| <b>亲続方式</b> | IEEE802.11 b/g/n準拠 |
| 1波数帯        | 2.4GHz带            |
| 同時接続        | 5台                 |

### 安全にお使いいただくために

### ▲ 危険

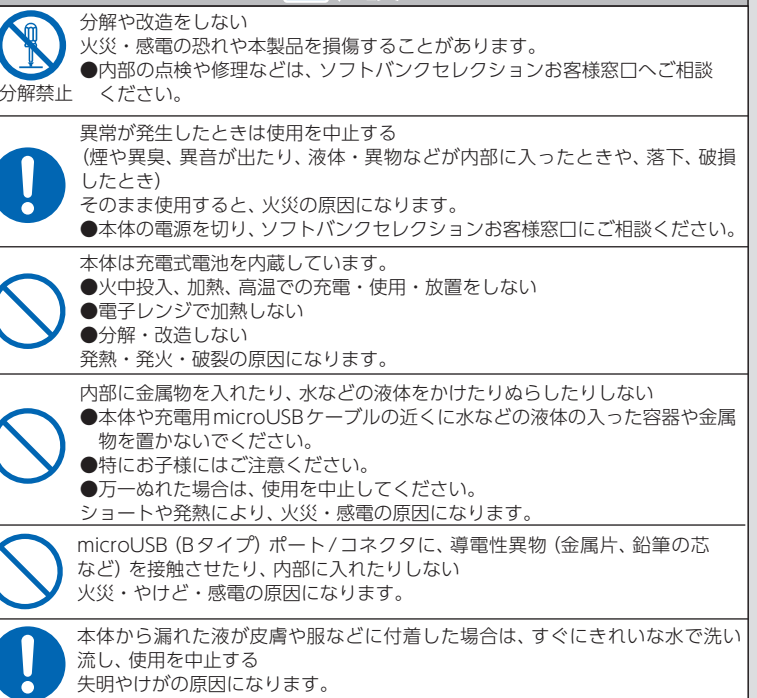

|                       | ▲ 警告                                                                                                    |
|-----------------------|----------------------------------------------------------------------------------------------------|
| $\bigcirc$            | 本製品を対応スマートフォン/タブレット以外や動作環境以外で使用しない                                                                                                    |
| $\bigcirc$            | 布や毛布などをかぶせた状態で使用または充電しない<br>発熱・発火の原因になります。                                                                                                    |
| 0                     | 心臓ペースメーカーを装着している方は装着部から15 cm以上離す<br>本体からの電波がペースメーカーの作動に影響を与える場合があります。                                                                                                    |
| 0                     | 満員電車の中など混雑した場所では、付近に心臓ペースメーカーを装着して<br>いる方がいる場合があるので、電源を切る<br>本体からの電波がペースメーカーの作動に影響を与える場合があります。                                                                                             |
| 0                     | 自動ドア、火災報知機などの自動制御機器の近くでは電源を切る<br>本体からの電波が自動制御機器に影響を及ぼすことがあり、誤動作による事<br>故の原因になります。                                                                                                    |
| 0                     | 病院内や医療用電気機器のある場所では電源を切る<br>本体からの電波が医療用電気機器に影響を及ぼすことがあり、誤動作による<br>事故の原因になります。                                                                                                    |
| 0                     | 航空機内では電源を切る<br>本体からの電波が運航の安全に支障をきたす恐れがあります。                                                                                                    |
| $\bigcirc$            | SDカードは乳幼児の手の届くところに置かない<br>誤ってSDカードを飲み込む恐れがあります。                                                                                                    |
| $\bigcirc$            | 電源を入れたまま長時間、直接触れて使用しない<br>本体の温度の高い部分に長時間、直接触れていると低温やけど*の原因にな<br>ることがあります。<br>*:血流状態が悪い人(血管障害、血液循環不良、糖尿病、強い圧迫を受けてい<br>る)や皮膚感覚が弱い人などは、低温やけどになりやすい傾向があります。                                    |
|                       | ▲ 注音                                                                                                    |
| $\bigcirc$            |                                                                                                    |
| $\bigcirc$            | パンコンのUSBポート以外に接続しない<br>本製品の損傷の原因になります。<br>●必ず本体を接続する前に、パソコンのポートがUSB用であることを確認して<br>ください。                                                                                                    |
| $\bigcirc$            | SDカードの取り出し時に指ではじかない<br>SDカードが押し戻される時に指ではじくとSDカードが飛び出し、破損やケンの可能性があります。                                                                                                    |
| $\bigcirc$            | 次の場所で本製品を使用したり保管したりしない<br>・使用温度範囲外・充電温度範囲外の場所(暖房器具の周辺、日の当たる自動車)<br>直射日光の当たる場所)<br>・水分や湿気の多い場所<br>・チリやほこりの多い場所<br>・静電気や電気的ノイズの発生しやすい場所<br>・結露を起こす場所<br>・磁場が発生する場所<br>・不安定な場所<br>・乳幼児の手の届く場所 |
| $\bigcirc$            | 本製品の上に重い物を置いたり、投げたり、叩いたり、落としたりして強い衝撃を与えない<br>変形や故障の原因になります。                                                                                                    |
| $\overline{\bigcirc}$ | コネクタのほこりなどは定期的に取り除く<br>発火や感電の原因になります。                                                                                                    |
| $\bigcirc$            | アルコール類、化粧品、その他の薬剤を付着させない                                                                                                    |
|                       |                                                                                                    |

### データについてのご注意

●パスワードが第三者に知られた場合、不正に利用される可能性があります。パスワードはお 客様ご自身の責任で管理してください。弊社では不正利用された場合の責任は負いません。

- ●個人情報を含む情報は 誤動作 静電気の影響 事故 故障 修理 その他の取り扱い 変化、消失することがあります。個人情報を含む情報の変化、消失が生じても それらに起因する直接または間接の損害については、弊社は一切の責任を負いかねますの
- ●連絡先や個人情報を含むデータをSDカードにバックアップした場合で、本体を修理依頼 または譲渡/廃棄されるときは、個人情報保護のため、本体からSDカードを必ず取り出し
- ●本体内に通信履歴や通信データは残りません。

   ●本体にはお客様の操作に関する情報が記録されています。廃棄や譲渡などで本体を手放され
- る場合は、リセットし、記録された情報を必ず消去してください。→P.6[リセットする] ●本体を廃棄する場合は、各自治体の指示に従ってください。また、本体に内蔵している電 池のリサイクルについてもご確認ください。→P.13 「リチウムイオン電池の寿命」
- 著作権/商標
- 本製品は以下の種類のソフトウェアから構成されています。 (1)パナソニック株式会社(パナソニック)が独自に開発したソフトウェア
- (2) 第三者が保有しており、別途規定される条件に基づきパナソニックに利用許諾されるソ
- (3) GNU GENERAL PUBLIC LICENSE Version 2.0 (GPL v2.0) (2
- 基づき利用許諾されるソフトウェア (4) GNU LESSER GENERAL PUBLIC LICENSE Version 2.1(LGPL v2.1) に基づき利用許諾
- されるソフトウェア (5) GPL,LGPL 以外の条件に基づき利用許諾されるオープンソースソフトウェア 上記 (3)、(4) に基づくソフトウェアに関しては、例えば以下で開示される GNU GENERAL PUBLIC LICENSE V2.0, GNU LESSER GENERAL PUBLIC LICENSE V2.1 の条件をご参照
- http://www.gnu.org/licenses/old-licenses/gpl-2.0.html

http://www.gnu.org/licenses/old-licenses/lgpl-2.1.html また、上記(3)、(4)に基づくソフトウェアは、多くの人々により著作されています。これら 著作者のリストは以下をご参照ください。 http://panasonic.net/avc/oss/

これら GPL,LGPL の条件で利用許諾されるソフトウェア (GPL/LGPL ソフトウェア) は、こ れら単体で有用であることを期待して頒布されますが、「商品性」または「特定の目的につ いての適合性」についての黙示の保証をしないことを含め、一切の保証はなされません。

製品販売後、少なくとも3年間、パナソニックは下記のコンタクト情報宛にコンタクトして きた個人・団体に対し、GPL/LGPLの利用許諾条件の下、実費にて、GPL/LGPL ソフトウェ アに対応する、機械により読み取り可能な完全なソースコードを頒布します。

コンタクト情報 oss-cd-request@gg.jp.panasonic.com

またソースコードは下記の URL からも自由に入手できます。 http://panasonic.net/avc/oss/

- ●Microsoft、Windowsは米国Microsoft Corporationの米国およびその他の国における 登録商標です。
- ●Mac, Mac OS, OS X, FinderはApple Inc.の米国およびその他の国における登録商標です。お客様は下記保証内容を十分にご理解のうえ、本製品をご使用ください。 ●iPhone は、Apple Inc. の商標です。iPhone 商標は、アイホン株式会社のライセンスに基づき ■保証内容 使用されています。
- ●App StoreはApple Inc. のサービスマークです。
- ●AndroidおよびGoogle PlayはGoogle Inc.の商標または登録商標です。 ●「AQUOS/アクオス」、「AQUOS CRYSTAL」および「AQUOS」ロゴ、「AQUOS CRYSTAL」ロ
- ゴはシャープ株式会社の登録商標または商標です。
- ●SD、SDHC、SDXC、microSD、microSDHC、microSDXCロゴはSD-3C.LLCの商標です。 ●その他、本書に記載されている会社名、システム名、製品名は一般に各社の登録商標また は商標です。

### 電波についてのご注意

- ●本製品は、電波法に基づく小電力データ通信システムの無線局の無線設備として、工事設 計認証を受けています。従って、本製品を使用するときに無線局の免許は必要ありません。 また、本製品は、日本国内でだけ使用できます。
- ●本製品は、以下の機器や無線局と同じ周波数帯を使用します。
- 産業・科学・医療用機器
- 工場の製造ラインなどで使用されている移動体識別用の無線局
- -構内無線局 (免許が必要な無線局)
- 特定小電力無線局(免許が必要でない無線局)
- アマチュア無線局 (免許が必要な無線局)
- ●本製品を使用する前に、近くで移動体識別用の構内無線局、特定小電力無線局、およびアマ チュア無線局が運用されていないことを確認してく
- ●万一、本製品から移動体識別用の構内無線局に対して有害な電波干渉が発生した場合には、 速やかに本製品の使用場所を変更するか、使用を中止してくだ
- ●その他、本製品から移動体識別用の特定小電力無線局またはアマチュア無線局に対して有 害な電波干渉が発生した場合など、何かお困りのことが起きたときは、ソフトバンクセレ クションお客様窓口までお問い合わせください。

- ●祝留問題を です。ただし、本製品に以下の行為を行うことは、電波法で禁止されています。
- ・分解/改造する
- ・本製品記載の定格銘板を消す

#### ●使田制限

本製品の使用に当たり、以下の制限がありますのであらかじめご了承ください。制限を お守りいただけなかった場合、および本製品の使用または使用不能から生ずる付随的な 損害などについては、弊社は一切の責任を負いかねます。 ・本製品は無線LAN機器としてお使いください。

- 日本国内でのみ使用できます。
- 日本国内といの使用できな多。 利用権限のない無線ネットワークには接続しないでください。 無線ネットワーク環境の自動検索時に利用する権限のない無線ネットワーク
- (SSID\*\*)が表示されることがありますが、接続すると不正アクセスと見なされる恐 わがあります
- ・磁場・静電気・電波障害が発生するところで使用しないでください。
- 次の機器の付近などで使用すると、通信が途切れたり、速度が遅くなることがあり
- ・電子レンジ
- ・デジタルコードレス電話機 ・その他 2.4 GHz帯の電波を使用する機器の近く (Bluetooth対応機器、ワイヤレスオーディオ機器、ゲーム機など)
- 802.11n(2.4 GHz)の無線ブロードバンドルーター(アクセスポイント)をお選びく
- また暗号化方式は「AES」にしてください。
- ・電波によるデータの送受信は傍受される可能性があります。 セキュリティ設定をしていない公衆無線LANサービスに接続すると悪意ある第三者に
- お客様の通信内容が漏れる可能性があります。
- \*:無線LANで特定のネットワークを識別するための名前のことです。このSSIDが双方 の機器で一致した場合、通信可能になります。

### リチウムイオン電池の寿命

リチウムイオン電池は、使用回数を重ねたり、購入後に日数が経過したりするにつれ、持 続時間は徐々に短くなります。十分に充電を行っても使用可能時間が通常の半分以下に 低下した場合は、リチウムイオン電池の寿命と考えられます。なお、リチウムイオン電池 の寿命は、使用方法や環境により異なります。

### 小形充電式電池のリサイクルについて

本製品には、リチウムイオン電池を使用しています。

リチウムイオン電池はリサイクル可能な貴重な資源です。本製品にはリチウムイオン電池が内 蔵されているため一般のゴミとして廃棄できません。製品寿命などにより、処分 (リサイクル) する場合は、下記までご連絡ください

■ソフトバンクセレクションお客様窓口 TEL:0800-111-2247 (通話料無料)

堂業時間:10.00~19.00 (年末年始、特定休業日を除く)

### 保証規定

- 本製品付属の保証書 (以下「保証書」 といいます) に定める保証期間 (本製品ご購入日から起算 されます)内に、適切な使用環境および使用方法で発生した本製品(本体部分のみが対象となり 付属品・消耗品等は含みません)の故障に限り、無償で本製品を修理または交換いたします。 なお、本製品の外観・美観等については保証の対象となりません。また、修理または交換させ ソフトバンクセレクションお客様窓口 こいただいた製品の保証期間は、修理または交換後の製品お引き渡し日より30日間もしくは、 TEL:0800-111-2247(通話料無料) 修理または交換前の保証期間の残存期間のいずれか長い期間とします。
- ■無償保証範囲
- 以下の場合には、保証対象外となります。
- 保証期間を経過した場合。 保証書および故障した本製品をご提示いただけない場合。 保証書に販売店、購入年月日、お客様の情報の記載がない場合。
- 保証書に偽造・改変などが認められた場合。
- 弊社および弊社が指定する機関以外の第三者ならびにお客様による改造、分解、 修理により故障した場合。
- 弊社が定める機器以外に接続、または組み込んで使用し、故障または破損した場合。
- 通常想定される使用環境の範囲を超える温度、湿度、振動等により故障した場合。 「取扱説明書 基本操作編」に記載された使用方法によらずに使用した場合。
- (9) 「取扱説明書 基本操作編」に記載された注意事項に従わないことに起因して故障が発生
- (10)「取扱説明書 基本操作編」に記載されていない機能および品質を理由に修理または交換を要請 ヤれる場合。
- (11) 本製品の消耗部品が自然摩耗または自然劣化していることに起因して故障が発生した場合。
- (12) 本製品をご購入いただいた後の輸送中または保管中に発生した衝撃、落下等に
- より故障した場合。 (13) 地震、火災、落雷、風水害、その他の天変地異、公害、異常電圧などの外的要因 により故障した場合。
- (14) 前各号に掲げるほか、故障の原因がお客様の使用方法にあると認められる場合。
- (15) その他、無償修理または交換が認められない事由が発見された場合。 ■修理および交換
- 修理のご依頼をされる場合は、まず、ソフトバンクセレクションお客様窓口(連絡先: 0800 111 2247 (通話料無料))までご連絡ください。修理に関する詳しいお手続き方法を ご案内いたします。また、ご連絡いただく際に、下記情報をお手元にご用意ください。 「必要な情報
- (1) 返送先(氏名・住所・連絡先[10:00~19:00に連絡がつく電話番号])

12

- (2) 製品名
- (3) シリアルナンバー
- (4) 故障とご判断した症状・エラーメッセージ (なるべく具体的に)
- (5) 発生状況(発生した日・発生した条件等なるべく具体的に)
- (6) 発生頻度(発生した回数・発生した時間等なるべく具体的に)
- (7) ご使用環境(携帯電話機種名・OS/OS バージョン・周辺機器等)
   4. お客様窓口にご連絡いただいた後、お客様窓口からご案内させていただく方法に従い、保証 書を本製品に添えてソフトバンクセレクション修理センターまでご送付ください。本製品を 送付される場合には保証書にお客様のご住所およびお名前をご記入ください。なお、お客 様からいただいた個人情報は、原則として本製品の修理および交換の目的の範囲内で利用 させていただきますが、リコールなど本製品の安全を確保するためにお客様にご連絡する必 要性がある場合には、当該情報を利用することがあることをあらかじめご了承願います。 その他、個人情報の取り扱いに関しましては、弊社プライバシーポリシーをご参照ください。 (URL http://cas.softbank.ip/privacy/index.htm
- ソフトバンクセレクション修理センターへご送付いただく場合の送料はお客様のご負担とな ります。また、ご送付いただく際は、適切な梱包のうえ、紛失防止のため受け渡しの確認がで きる手段(宅配や簡易書留など)をご利用ください。なお、弊社は運送中の製品の破損、紛失 については一切責任を負いません。また、返送時は輸送時の破損を防止するため、お送りい ただいたときと異なる梱包を行う場合があります。その際は、お客様よりお送りいただいた ときの梱包部材(箱等)は弊社にて破棄させていただきますのであらかじめご了承願います。 6. 修理のご要請をいただいた本製品については、弊社の判断で同機種の製品(ただし
- 新品とは限りません)と交換させていただく場合があります。なお、同機種の製品と 交換ができないときは、保証対象製品と同等の性能を有する他の製品(ただし、新品 とは限りません)と交換させていただく場合があります。
- 7. 修理により交換された旧部品、または交換された旧製品等は、いかなる場合でも返 却いたしません。
- 8. 記憶メディア・ストレージ製品等において、ソフトバンクセレクション修理センター にて製品交換を実施した際にはデータの保全は行わず、すべて初期化いたします。記 憶メディア・ストレージ製品等を修理に出す前に、お客様ご自身でデータのバックアッ プを取っていただきますようお願いいたします。

#### ■ 会害事項

- 9. 本製品の故障について、弊社に故意または重大な過失がある場合を除き、弊社の債務不履 行および不法行為等の損害賠償責任は、本製品購入代金を上限とさせていただきます。 0. 本製品の故障に起因する派生的、付随的、間接的および精神的損害、逸失利益につい
- ては、弊社は責任を負いません。 データの消失または破損等につきましては、弊社に故意または重大な過失がある
- 場合を除き、前2項の範囲で責任を負います。 ■有効範囲

この保証規定は、日本国内においてのみ有効です。また、本製品の日本国外でのご 使用につきましては、弊社はいかなる保証もいたしません。 (This warranty is valid only in Japan.)

### ご注意

●本製品は日本国内で使用してください。日本国外で使用された場合、弊社は一切 の責任を負いかねます。また、本製品に関し、日本国外への技術サポート、アフター サービスなどは行っておりません。(This product is for use only in Japan. We bear no responsibility for any damages or losses arising from use of, or inability to use, this product outside Japan and provide no technica support or after-service for this product outside Japan.)●本製品を運用し† 結果の他への影響については、弊社は一切の責任を負いかねます。●本製品および 本書は、改良などの諸事情により予告なく変更する場合があります。●本製品およ び本書は著作権法で保護されている著作物です。したがって、本製品および本書の ー部または全部を無断で複製、複写、転載、改変することは法律で禁じられています。

### お客様窓口のご案内

製品に関することは、以下にお問い合わせください。 e-mail : sbsinfo@sbb-support.ip 営業時間:10:00~19:00(年末年始、特定休業日を除く)

販売元:ソフトバンク コマース&サービス株式会社 〒105-0021 東京都港区東新橋 1-9-2 汐留住友ビル

製造元:パナソニック株式会社

WR02V02\_201411AU